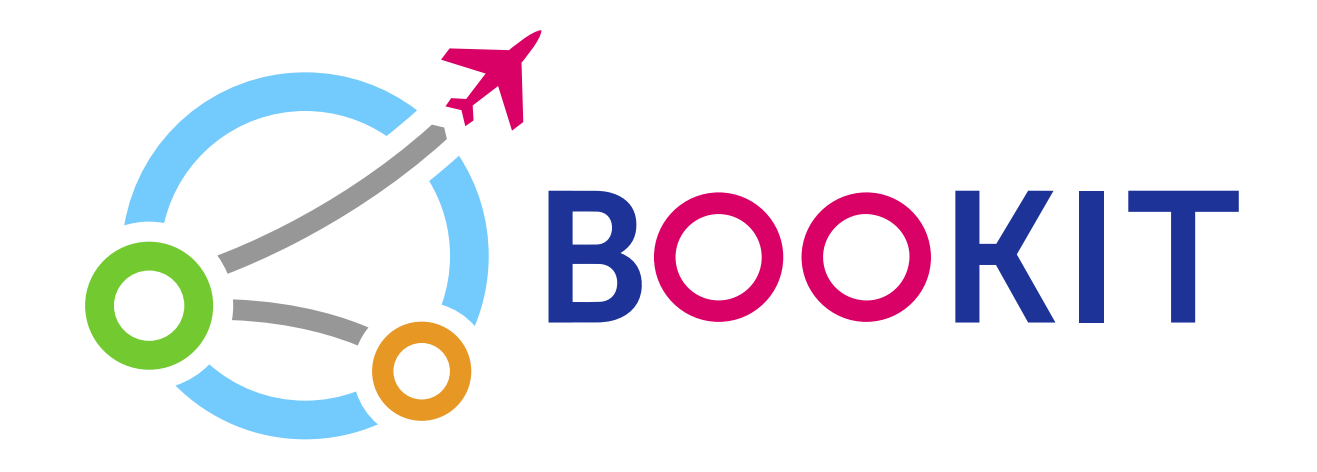

# Как купить авиабилет на Bookit.kg с помощью карты VISA

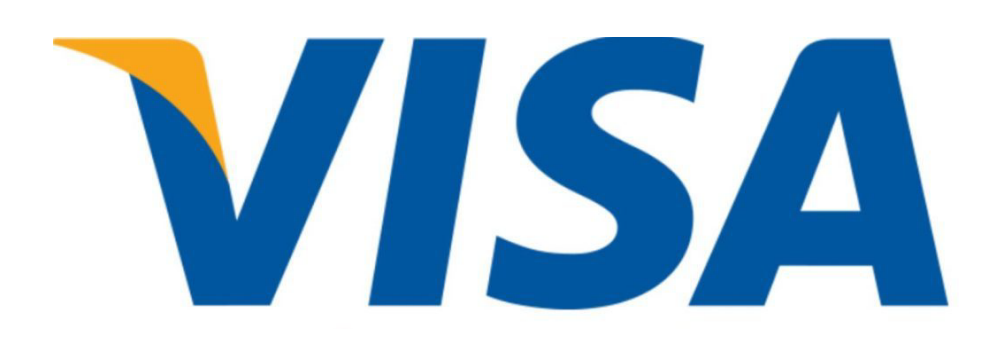

### Заходим на сайт bookit.kg Выбираем город вылета и прилета

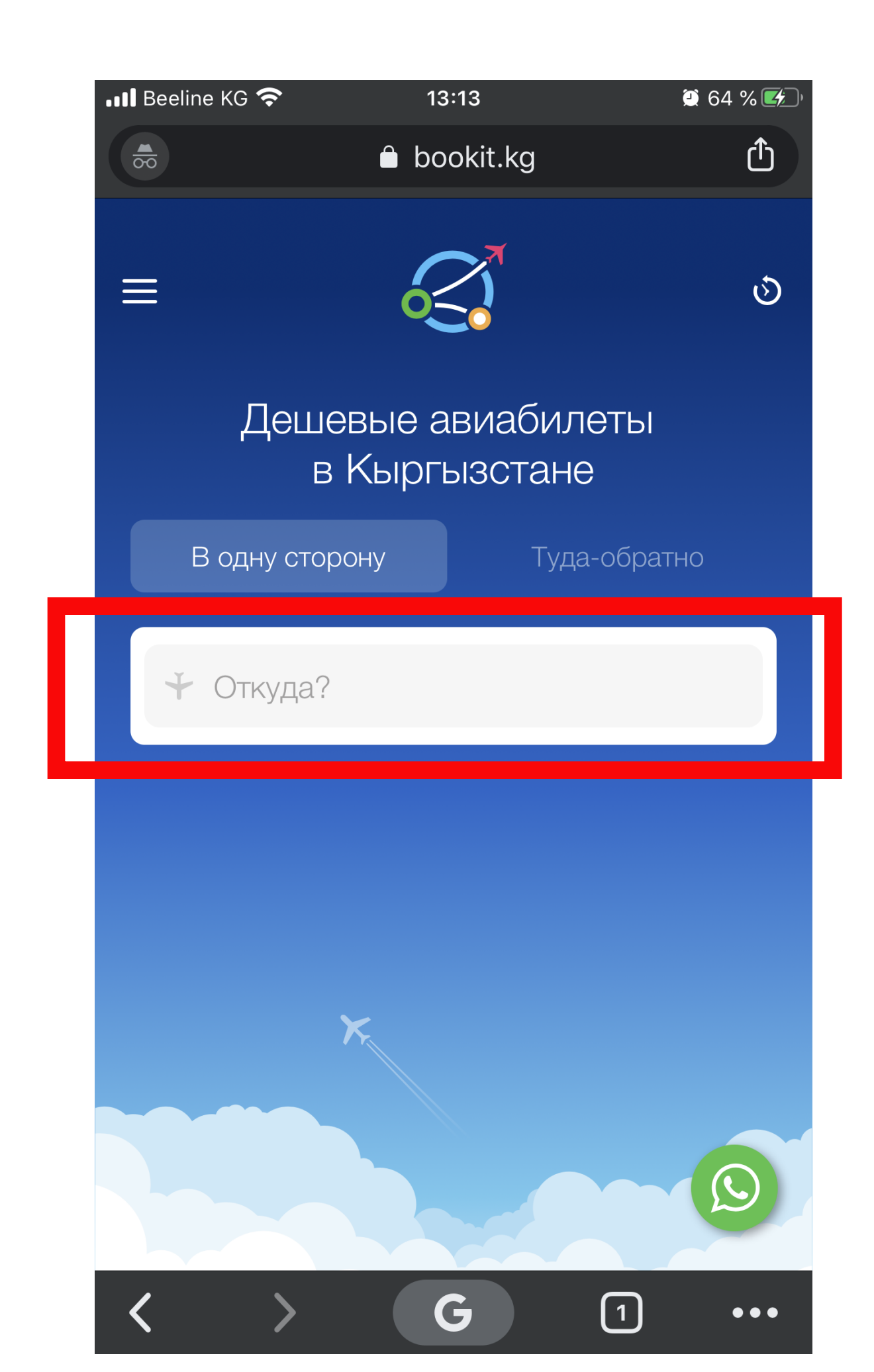

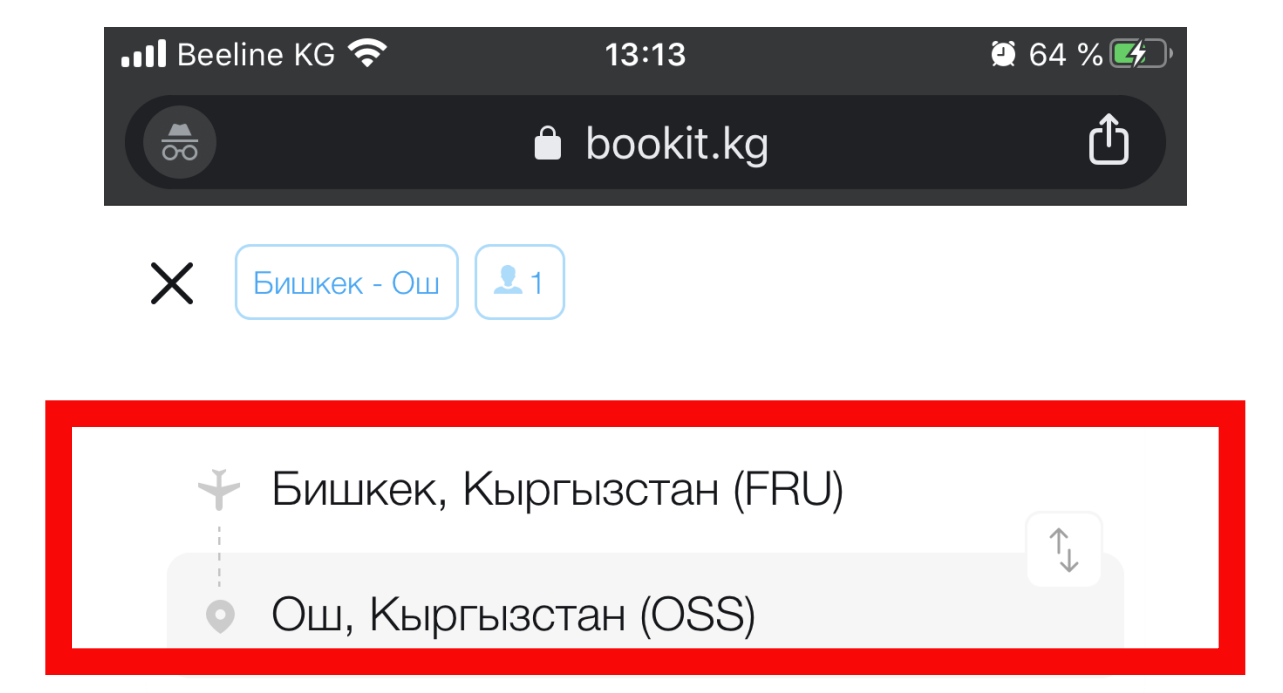

#### Вы уже искали

Бишкек, Кыргызстан (FRU)

Ош, Кыргызстан (OSS)

Популярные направления

Ош, Кыргызстан (OSS)

Москва, Россия (MOW)

Стамбул, Турция (IST)

>

<

Далее

G

 $\bullet \bullet \bullet$ 

### Выбираем Дату вылета Если летите в две стороны нажмите «Туда-обратно»

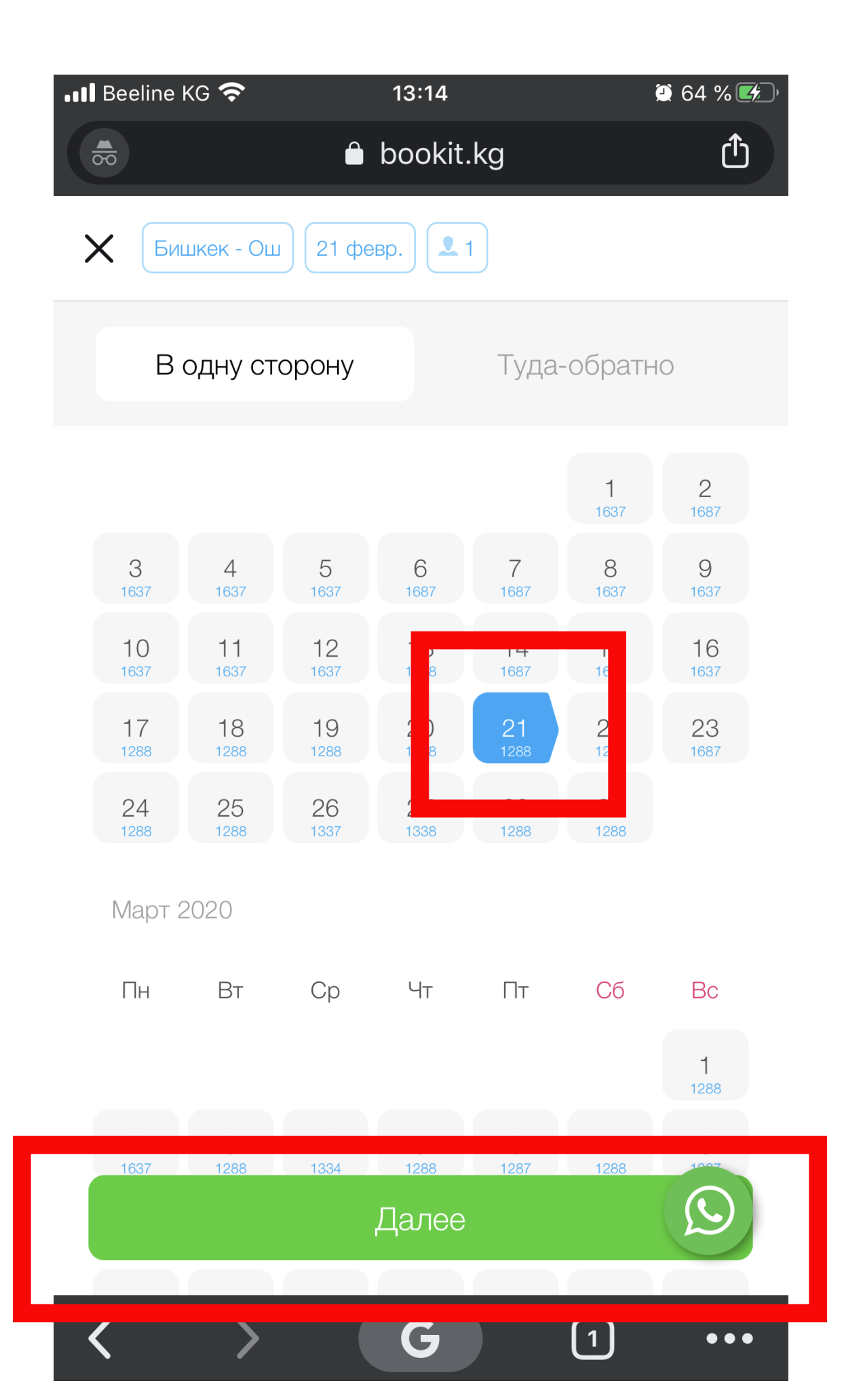

| 📲 Beeline KG 奈              | 13:14        |        | 🖲 64 % 🛃 |
|-----------------------------|--------------|--------|----------|
|                             | 🖨 bookit.kg  |        | Û        |
| Х Бишкек - Ош               | 21 февр. 👤 1 |        |          |
| Эконом                      | 1            | Бизнес |          |
| <b>Взрослые</b><br>12+ лет  |              | - 1    | +        |
| <b>Дети</b><br>5-12 лет     |              |        | +        |
| <b>Младенцы</b><br>до 5 лет |              |        | +        |

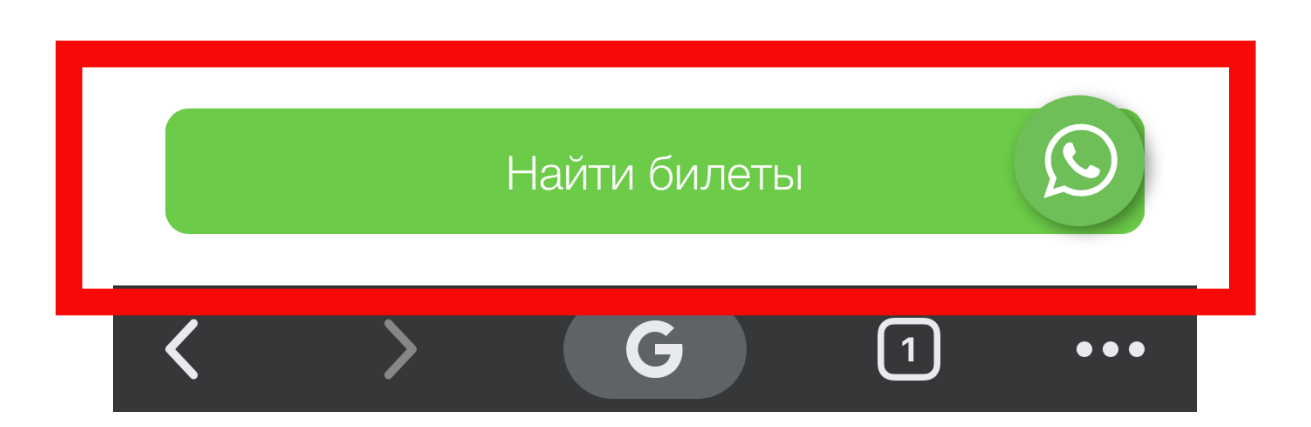

# Выбираем удобный вам рейс и нажимаем на нее. Затем смотрим детальные данные и нажимаем «Купить»

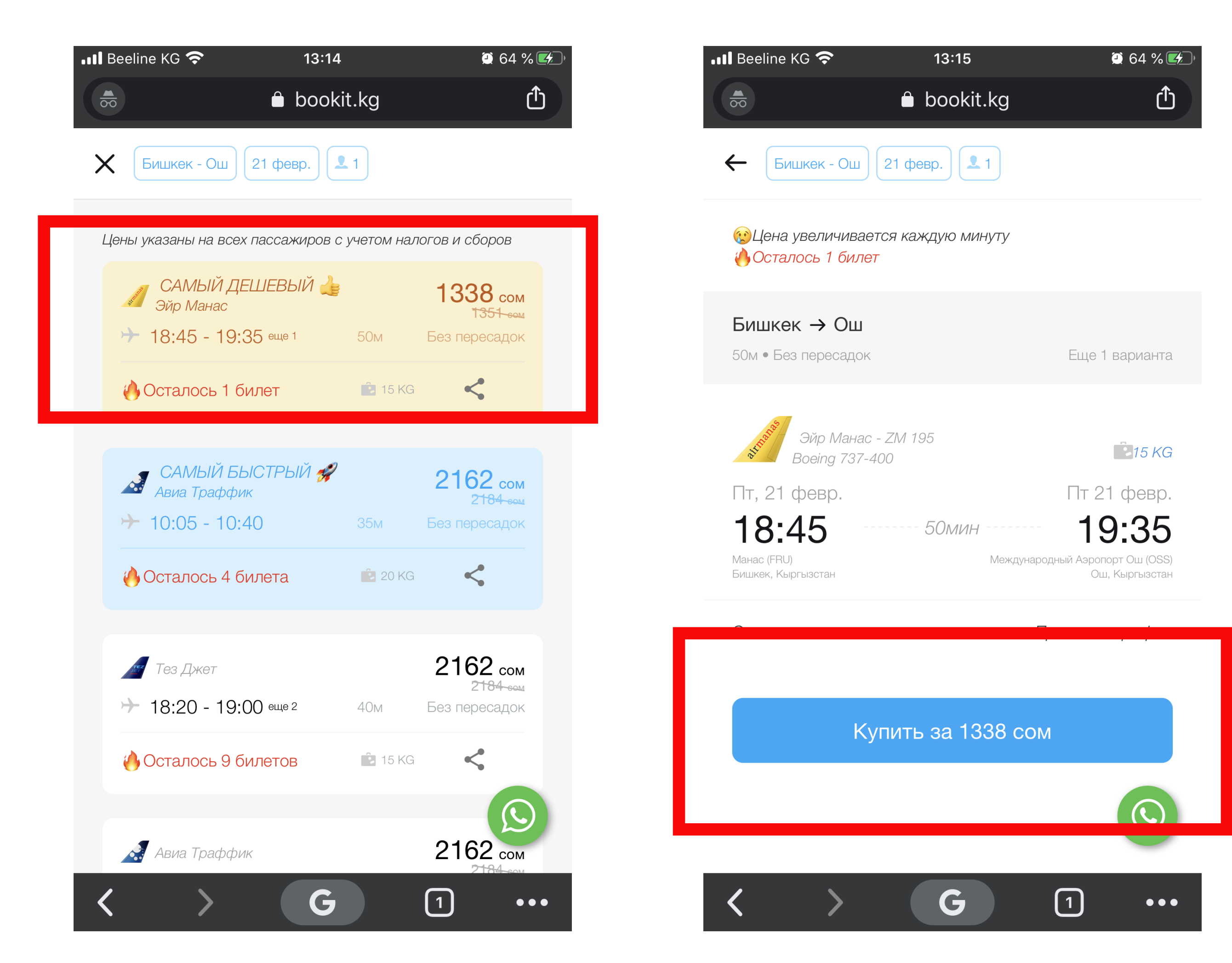

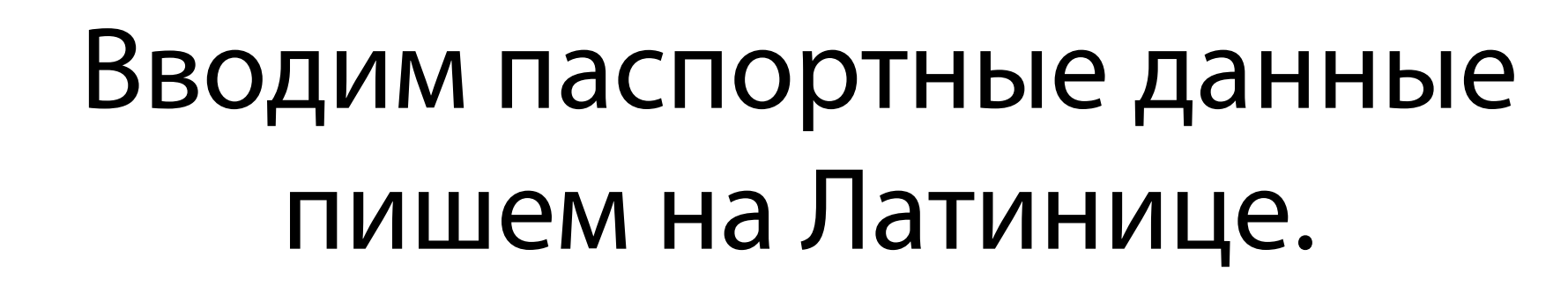

# ВНИМАТЕЛЬНО ЗАПОЛНЯЙТЕ ПУНКТЫ

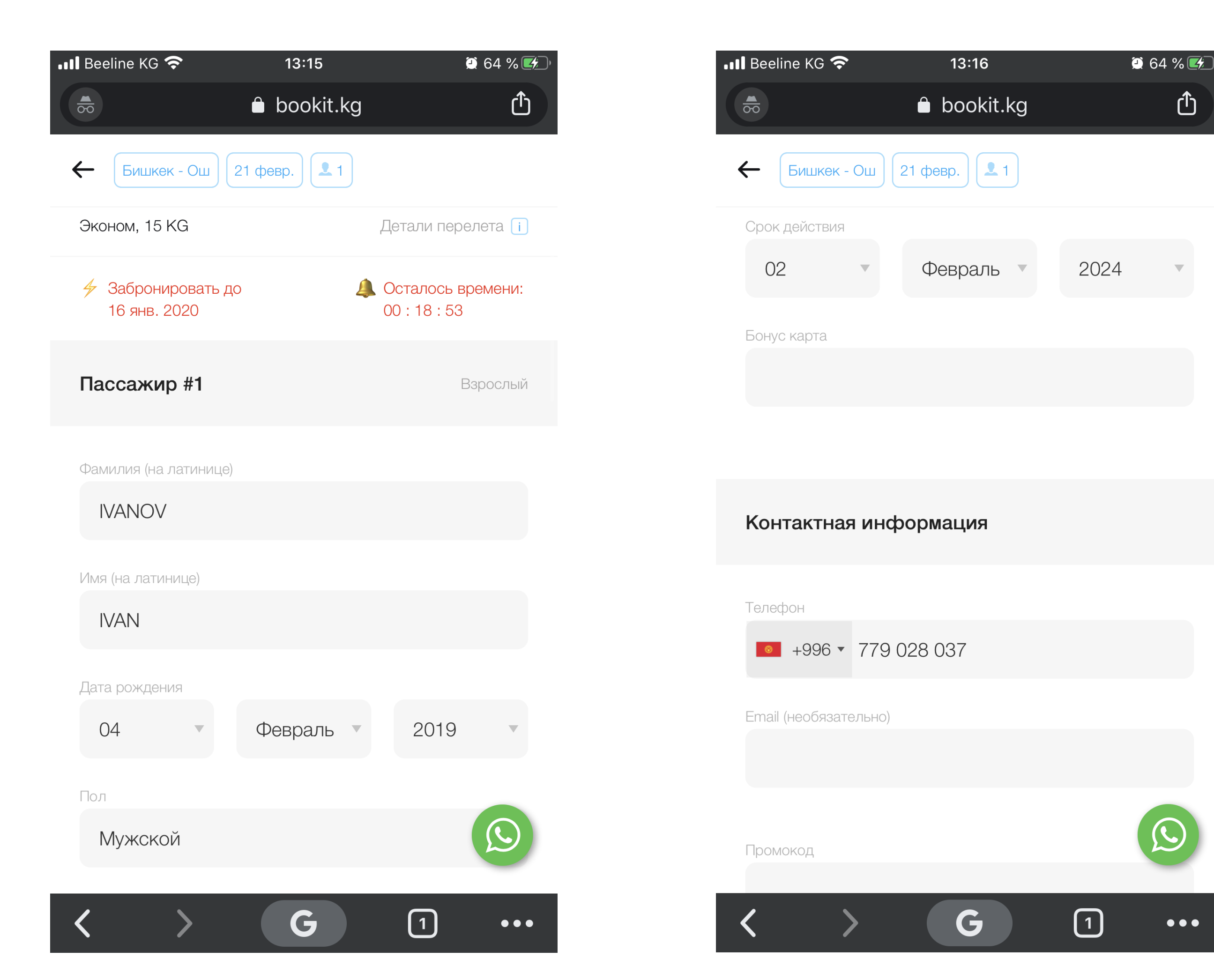

4

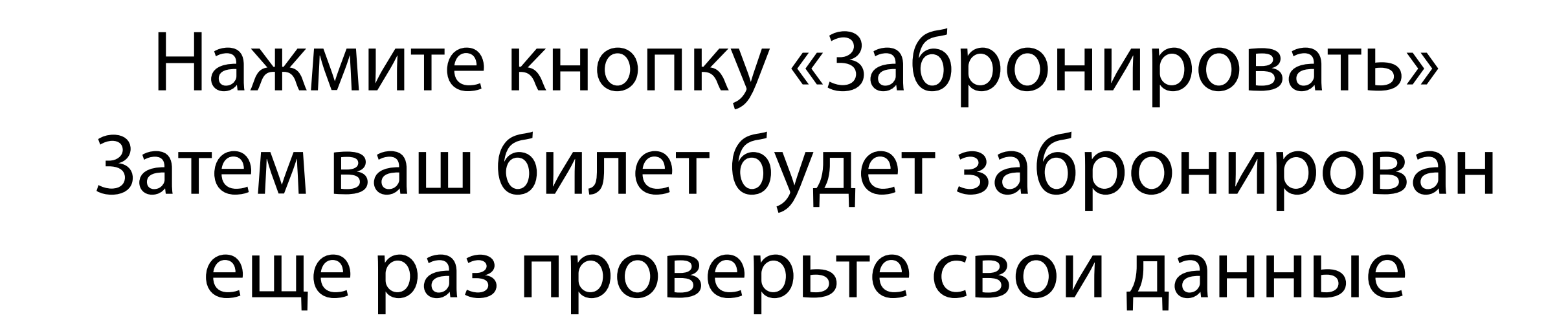

| III Beeline KG 🗢 13:10              | <b>6</b>                |                             | eline KG 奈                                                         | 13:19                           | ۵4 % 🔲 🕯                                              |
|-------------------------------------|-------------------------|-----------------------------|--------------------------------------------------------------------|---------------------------------|-------------------------------------------------------|
|                                     | kit.kg 🖒                |                             |                                                                    | bookit.kg                       | Û                                                     |
| <b>←</b> Бишкек - Ош 21 февр.       | <b>L</b> 1              | =                           |                                                                    |                                 |                                                       |
| правилами и ограничени:<br>билетов. | ями по тарифу выбранных | Би                          | шкек - Ош                                                          |                                 |                                                       |
|                                     |                         |                             |                                                                    |                                 |                                                       |
| Стоимость                           |                         | ST.                         | з <mark>в<sup>106-</sup> Эйр Манас - ZM 1</mark><br>Boeing 737-400 | 195                             | 15 KG                                                 |
| Категория Тариф Таксы<br>пассажира  | Сумма Кол-во Итого      | Пт,                         | 21 февр.                                                           |                                 | ⊐т 21 февр.                                           |
| Взрослый 837.9 499.6                | 1337.5 1 1337.5         | <b>18</b><br>Манас<br>Бишке | 8:45<br>с (FRU)<br>ек, Кыргызстан                                  | - <i>50мин</i><br>Международныі | <b>19:35</b><br>й Аэропорт Ош (OSS)<br>Ош, Кыргызстан |
|                                     | 0                       |                             |                                                                    |                                 |                                                       |
| Сооры:                              | U COM                   | Опл                         | лата заказа 579-                                                   | 159-179                         |                                                       |
| Сумма к оплате:                     | 1338 сом                |                             |                                                                    |                                 |                                                       |
|                                     | 1000                    | Эко                         | ном, 15 KG                                                         |                                 |                                                       |
| Сумма                               | 1338 сом                | Пасо                        | сажиры                                                             | IV                              | ANOV IVAN 🚺                                           |
|                                     |                         |                             |                                                                    |                                 |                                                       |
|                                     |                         | Сум                         | ма                                                                 |                                 | 1338 сом                                              |
| Заброни                             | ровать                  | Сбо                         | ры:                                                                |                                 |                                                       |
|                                     |                         | Сум                         | ма к оплате:                                                       |                                 | 13                                                    |
|                                     |                         |                             | <b>`</b>                                                           |                                 | ר – ר                                                 |
| $\langle \rangle$ G                 |                         |                             |                                                                    | G                               | ···                                                   |

### Далее выберите способ оплаты VISA, Нажмите кнопку «Оплатить»

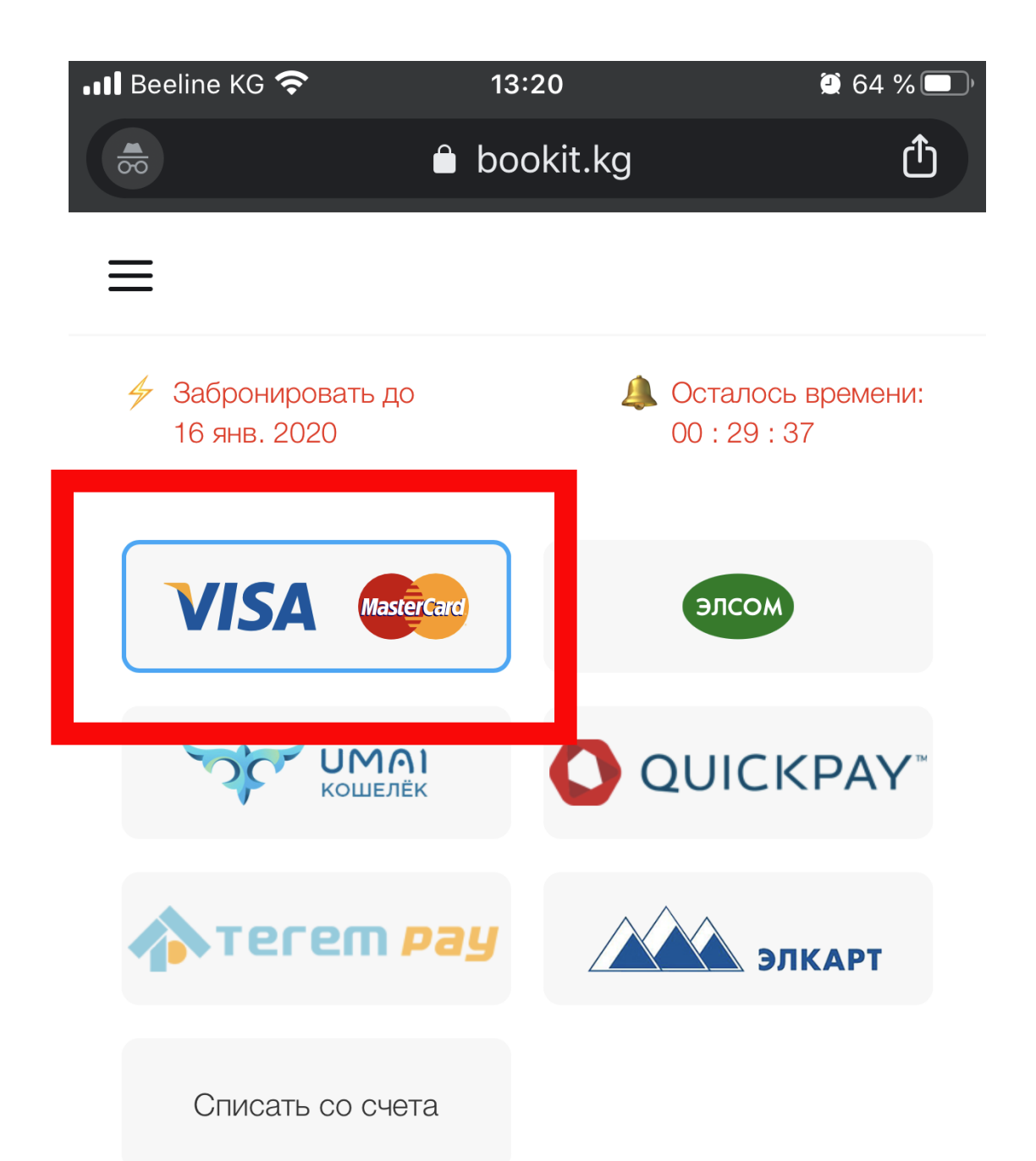

Выбирая тот или иной способ оплаты Вы соглашаетесь со всеми правилами указанными в разделе Оплата авиабилетов и суммой к оплате по заказу. После оформления авиабилета денежные средства будут автоматически списаны с выбранного Вами инструмента оплаты. Возви денежных средств осуществляется на счет в

G

 $\bullet \bullet \bullet$ 

Il Beeline KG R 13:20 O 64 % bookit.kg

> Выбирая тот или иной способ оплаты Вы соглашаетесь со всеми правилами указанными в разделе Оплата авиабилетов и суммой к оплате по заказу. После оформления авиабилета денежные средства будут автоматически списаны с выбранного Вами инструмента оплаты. Возврат денежных средств осуществляется на счет в личный кабинет.

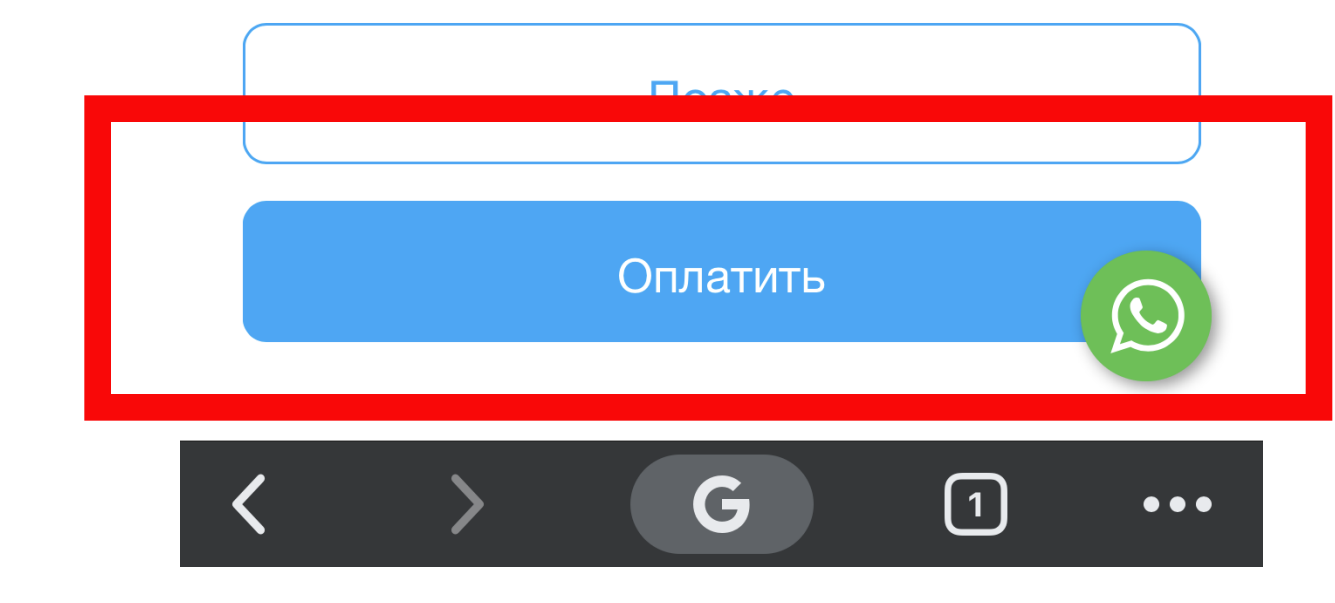

### Вам нужно ввести: Номер карты, Срок действия, и Код CVV

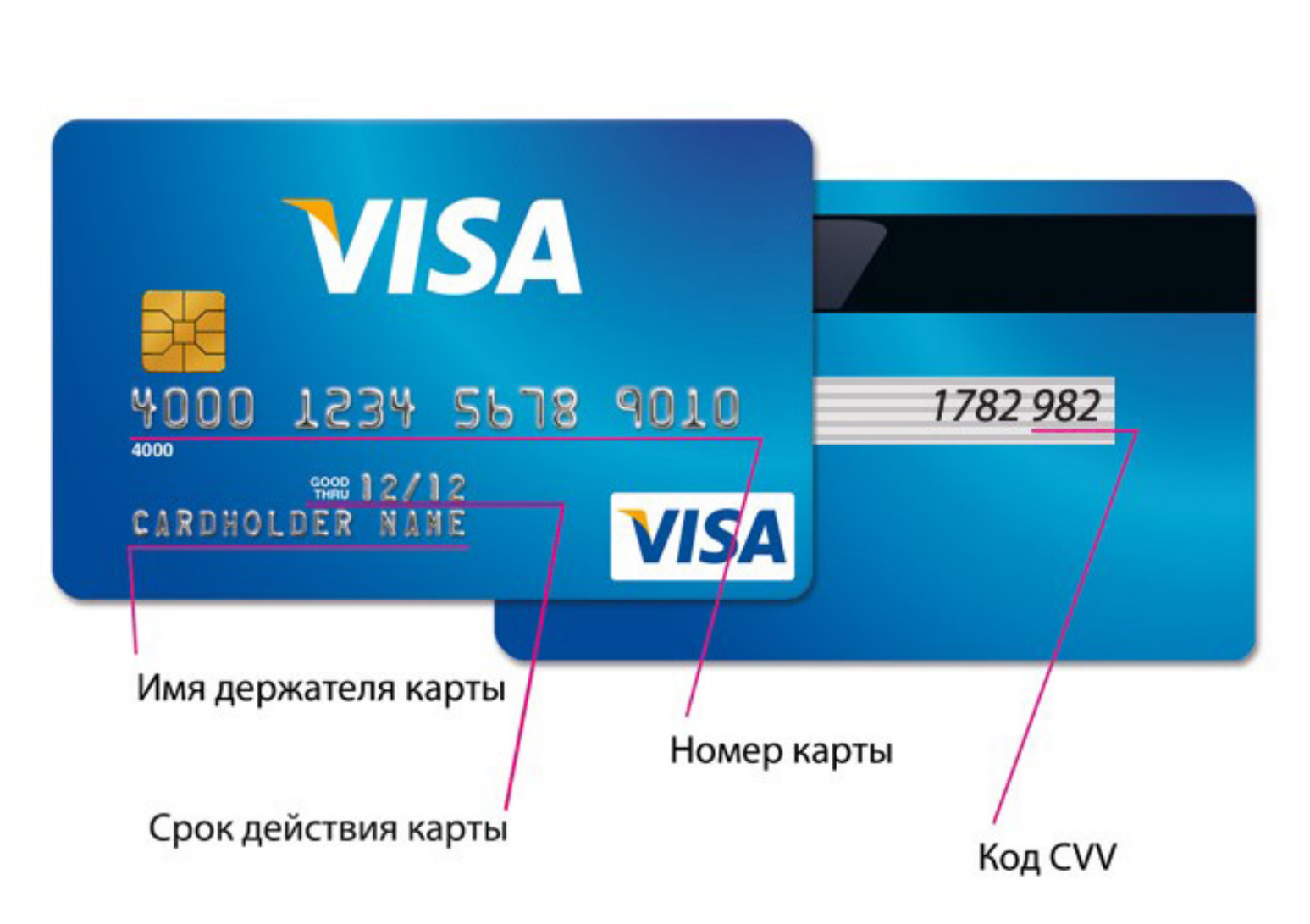

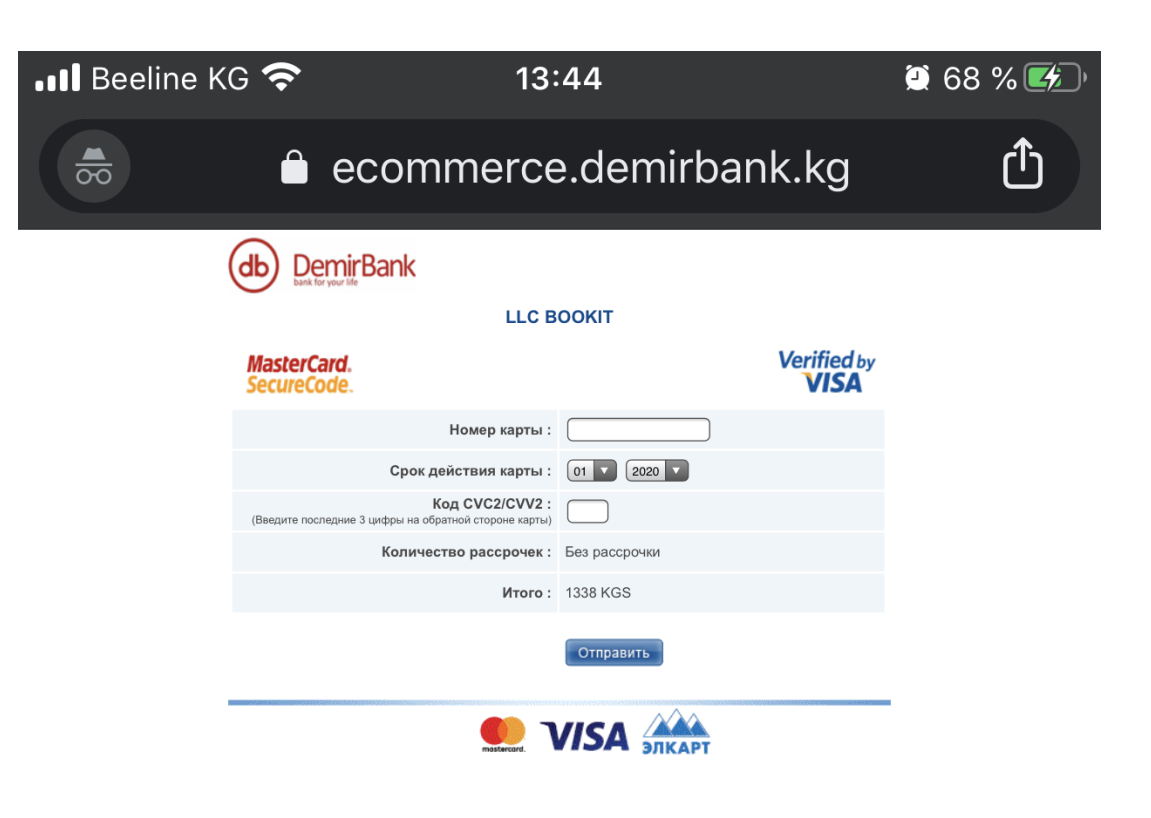

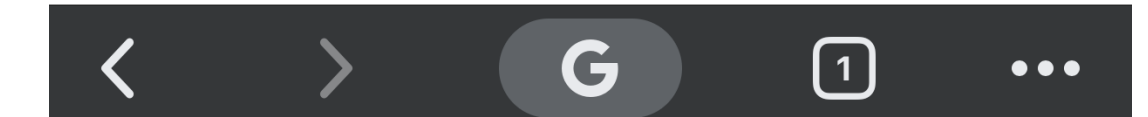

#### После того, как ввели данные вашей карты VISA, Вам на телефон придет СМС уведомление с кодом, который нужно ввести и нажать кнопку «Продолжить»

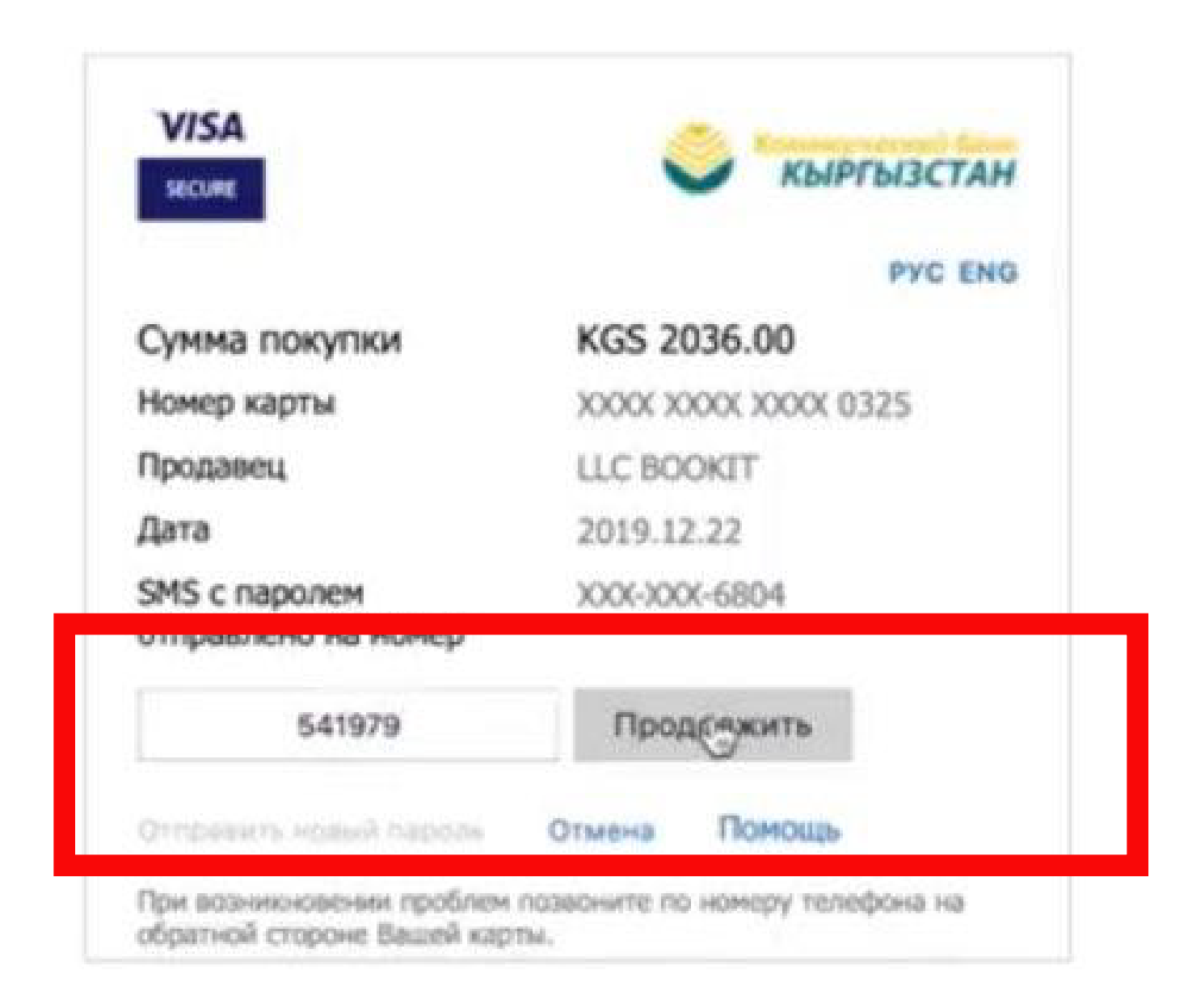

#### После этого у вас появится «Маршрутная квитанция» - это значит, что билет выкуплен.

#### МАРШРУТНАЯ КВИТАНЦИЯ

Ваш электронный билет хранится в нашей электронной базе данных системы бронирования.

Номер заказа 576-044-337 Номер брони

ОформленBookit LLC, Chingiz Aitmatov 73/1 ave.ИАТА66320155Телефон+996 (312) 671-200Emailsupport@bookit.kgДата11 дек. 2019

#### AIPERI ALIBAEVA

Номер билета: 07К2400911201 Тип пассажира: Взрослый Номер документа: ID1169470 Багаж: 15KG

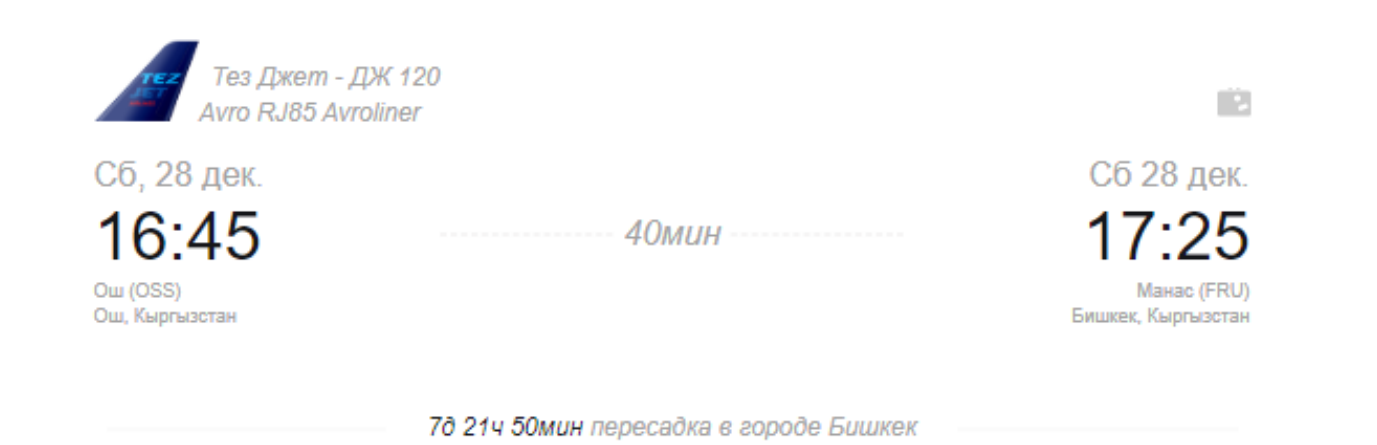

#### ДАННЫЕ О БИЛЕТЕ

| Ограничения   |                                       |
|---------------|---------------------------------------|
| Расчет тарифа | ОШШ БИШ ДЖ 2500КГС БИШ ОШШ ДЖ 2300КГС |
| Форма оплаты  | Kapta Visa/Mastercard                 |
| Тариф         | 4 800.00                              |
| Сборы         | 162.00                                |
| Итого         | 4 962.00                              |